## Reporting Absence on the Studybugs App.

## iPhone:

- ✓ Open the app.
- $\checkmark$  From the **Studybugs Inbox** screen, tap on the  $\square$  icon at the top right.
- ✓ If you wish to report an absence due to illness.
  - Tap on the **Report absence due to illness** button.
  - Fill in the details of the illness and <u>check</u> the **Tell Millais they're off today** option.
  - Tap the **Post** button.
- $\checkmark$  If you wish to report an upcoming appointment or pre-arranged absence.
  - Tap on the **Send other message** button.
  - $\circ$   $\;$   $\;$  Provide the details of when and why you child will be absent.
  - Tap the **Post** button.

| 15:22                         |             | .ul 🗢 💷      |  |
|-------------------------------|-------------|--------------|--|
| £3                            |             |              |  |
| Docto                         | rs tomorraw | 05/01/2024 > |  |
| 0                             | •           | 08/01/2024 > |  |
| R Testin                      | 5           | 02/01/2024 > |  |
|                               |             |              |  |
|                               |             |              |  |
|                               |             |              |  |
|                               |             |              |  |
|                               |             |              |  |
|                               |             |              |  |
|                               |             |              |  |
| Report absence due to illness |             |              |  |
| Send other message            |             |              |  |
| Cancel                        |             |              |  |
|                               |             |              |  |

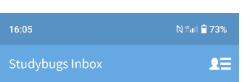

## Android:

- ✓ Open the app.
- ✓ From the Studybugs Inbox screen, tap on the blue ⊕ icon at the bottom right.
- ✓ If you wish to report an absence due to illness.
  - Tap on the **Report absence due to illness** button.
  - Fill in the details of the illness and check the **Tell Millais they're off today** option.
  - Tap the **Post** button.
- ✓ If you wish to report an upcoming appointment or pre-arranged absence.
  - $\circ$   $\ \ \,$  Tap on the Send other message button.
  - Provide the details of when and why you child will be absent.
  - Tap the **Post** button.

## Website:

- ✓ Go to <u>www.studybugs.com</u> and select ☐ **Sign In** on the top right of the screen.
- ✓ If you wish to report an absence due to illness.
  - Click on Report Sick.
  - Fill in the details of the illness and <u>check</u> the **Tell Millais school they're off today** option.
  - Click the **Post** button.
- ✓ If you wish to report an upcoming appointment or pre-arranged absence.
  - Click on **Report Sick**.
  - Fill in the details of the illness and <u>uncheck</u> the **Tell Millais school they're off today** option.
  - Tap the **Post** button.

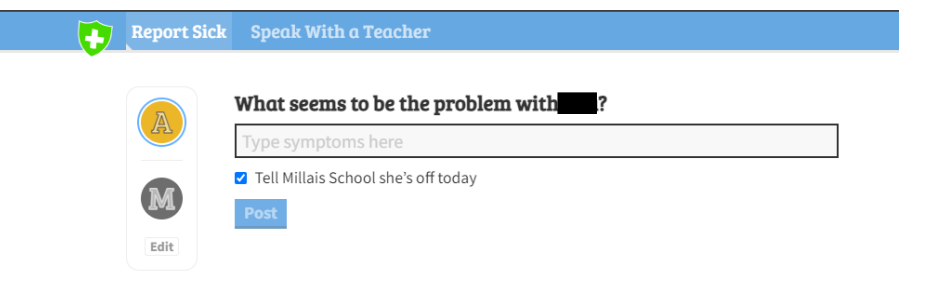

| Messages to and from your child's school will |  |
|-----------------------------------------------|--|
| appear here.                                  |  |
| (Nothing received yet!)                       |  |
|                                               |  |

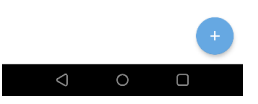